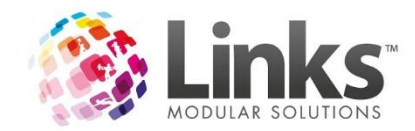

# Table of Contents

| Table of Contents                          | 1  |
|--------------------------------------------|----|
| Installing Integrated Payments Manager     | 3  |
| Pre-Check                                  | 3  |
| Links Integrated Payments Manager Setup    | 3  |
| Using Integrated Payments Manager          | 9  |
| It is comprised of the following sections: | 9  |
| View Payments                              | 10 |
| Polling                                    | 14 |
| Reports                                    | 15 |
| Running a report                           | 15 |
| Output Options                             | 16 |
| Printing                                   | 16 |
| Export to Excel                            | 16 |
| Export to PDF                              | 17 |
| Rejections                                 | 18 |
| Contact Methods & Filters                  | 18 |
| Contact Status                             | 18 |
| Printing Letters                           | 19 |
| Viewing the message                        | 19 |
| Other Purchases                            | 20 |
| Setup                                      | 20 |
| Add to DD Frequency                        | 21 |
| Balances                                   | 22 |
| Manual Run                                 | 23 |
| To Run a Manual Other Purchases DD Run     | 24 |
| Settings                                   | 28 |
| General Tab                                | 28 |
| Approval & Release Details tab             | 30 |
| Rejection Feestab                          | 31 |
| Notifications tab                          | 32 |
| Setting up SMS & Email Templates           | 33 |
| Log tab                                    | 36 |
| New Feature - Health Check                 | 37 |

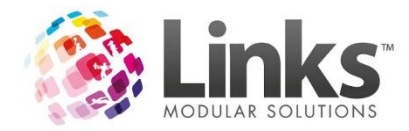

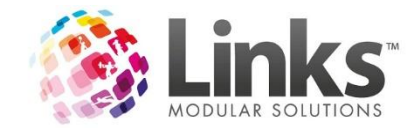

# Installing Integrated Payments Manager

Integrated Payments Manager is the re-branded Paylink.

Like the Paylink installer, it includes the Payments Manager & the Links Service.

There is also an additional application called the Links Integrated Payments Utility. This is for Links Staff use only.

Please ensure that you are using the correct version of IPM for your version of Links. If unsure, please check with Links Support.

#### **Pre-Check**

If you are already a LinksPay customer and are simply changing from the Paylink module to the new Integrated Payments Manager module, then please proceed with the following steps.

If you are a brand new Integrated Payments customer there is some setup required before reaching this step. That setup will be performed by Links Support on your behalf.

### Links IntegratedPaymentsManager Setup

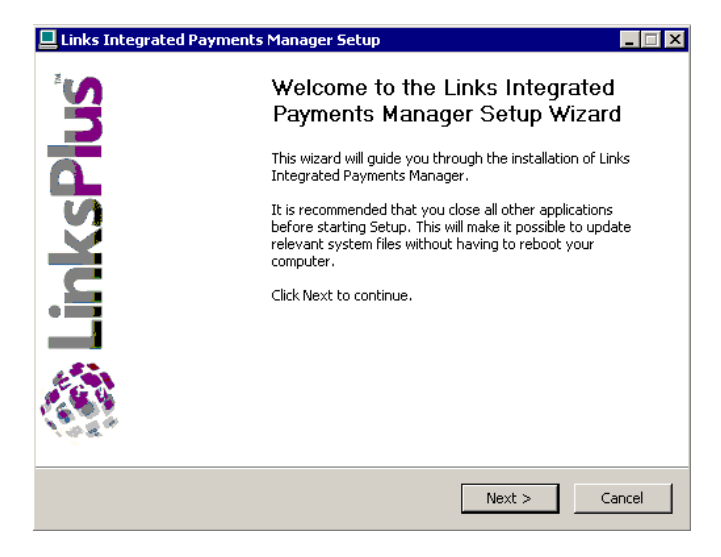

Click Next.

Just like Paylink, this screen asks if you want to install the Links Service, Integrated Payments Manager, or both. By default it only auto selects the Integrated Payment Manager.

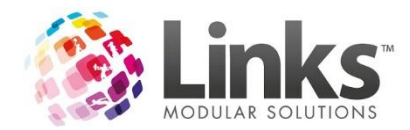

| Links Integrated Payments                                                                               | Manager Setup                                |                                                                                                    |  |  |  |  |
|----------------------------------------------------------------------------------------------------|----------------------------------------------|----------------------------------------------------------------------------------------------------|--|--|--|--|
| Choose Components<br>Choose which features of Links Integrated Payments Manager<br>you want to install. |                                              |                                                                                                    |  |  |  |  |
| Check the components you wan install. Click Next to continue.                                           | t to install and uncheck the comp            | ponents you don't want to                                                                                                    |  |  |  |  |
| Select the type of install:                                                                             | Standalone 💌                                 |                                                                                                    |  |  |  |  |
| Or, select the optional<br>components you wish to<br>install:                                           | ✓ Links Service<br>✓ Integrated Payments Mar | Description<br>Integrated Payments<br>Manager is the client<br>application used to<br>manage all payments<br>related processes. |  |  |  |  |
| Space required: 18.8MB                                                                                  |                                              |                                                                                                    |  |  |  |  |
| Nullsoft Install System v2,46                                                                           |                                              |                                                                                                    |  |  |  |  |
|                                                                                                    | < Back                                       | Next > Cancel                                                                                                    |  |  |  |  |

Select your desired options and click Next.

The following screenshots use the scenario if the Links Service has been selected and is being installed.

| 💶 Links Integrated Payments Manager Setup                                                                                                    |
|----------------------------------------------------------------------------------------------------|
| Choose Install Location<br>Choose the folder in which to install Links Integrated Payments<br>Manager.                                                                                           |
| Setup will install Links Integrated Payments Manager in the following folder. To install in a different folder, click Browse and select another folder. Click Install to start the installation. |
| Destination Folder           C:\Program Files (x86)\Links Modular Solutions\         Browse                                                                                                    |
| Space required: 18.8MB<br>Space available: 41.5GB                                                                                                    |
| Nullsoft Install System v2.46                                                                                                    |

The Installer will have the default installation destination, keep it and click Install.

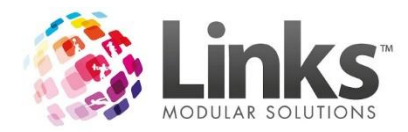

| Links Integrated Paymen                                                                                        | ts Manager Setup                                |               |
|----------------------------------------------------------------------------------------------------|-------------------------------------------------|---------------|
| Installing<br>Please wait while Links Integr<br>installed.                                                     | ated Payments Manager is being                  | 🎲 LinksPlus   |
| Execute: C:\Users\links\App[                                                                                   | Data\Local\Temp\ReportViewer.exe /q /           | norestart     |
| Show details                                                                                                   |                                                 |               |
| 1.                                                                                                    | Installing<br>)<br>Microsoft Report Viewer 2010 |               |
| Nullsoft Install System v2.46 —                                                                                |                                                 |               |
| The second second second second second second second second second second second second second second second s | < Back N                                        | lext > Cancel |

If not already installed, the installer will install the Microsoft Report Viewer 2010 application.

| 📃 Links Integrated Payments Manager Setup                                                  |
|--------------------------------------------------------------------------------------------|
| Installing<br>Please wait while Links Integrated Payments Manager is being<br>installed.   |
| Execute: C:\Users\links\AppData\Local\Temp\Links Service.exe /S /D=C:\Program Files (x86)\ |
| Show details                                                                               |
| Links Application Service Setup                                                            |
| You will be prompted to configure initial connection settings for the<br>Links Service     |
| OK                                                                                         |
| Nullsoft Install System v2.46                                                              |

Click Ok.

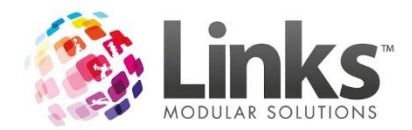

| Links Service Config                                                                                                    |
|----------------------------------------------------------------------------------------------------|
| DB Connection Service API Service                                                                                                    |
| Database Connection         Database Server Name:       172.16.1.178         Database Name:       KINGSTON_LIVE         Image: Windows Authentication       Image: SQL Server Authentication         Username:       sa         Password:       *******         Test Connection       Test Connection |
| Status: Stopped Start Service Restart Service Stop Service                                                                                                    |
| Version: 2015.1.35 Save                                                                                                    |

Enter the Database Server Name, the name of the Links production Database & the Connection Authentication (SQL is required).

Click Test Connection.

| Connectio | n Successful X                                                                                                    |
|-----------|----------------------------------------------------------------------------------------------------|
|           | The connection to the database was successful<br>SQL Server Name: LINKSDB<br>SQL Server Version Details:<br>Microsoft SQL Server 2012 - 11.0.5058.0 (X64)<br>May 14 2014 18:34:29<br>Copyright (c) Microsoft Corporation<br>Standard Edition (64-bit) on Windows NT 6.1 <x64><br/>(Build 7601: Service Pack 1) (Hypervisor)<br/>Database Name: KINGSTON_LIVE</x64> |
|           | OK                                                                                                    |

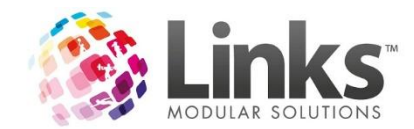

Hopefully the connection is successful. If not, please click Ok and re-check your information.

Click Save.

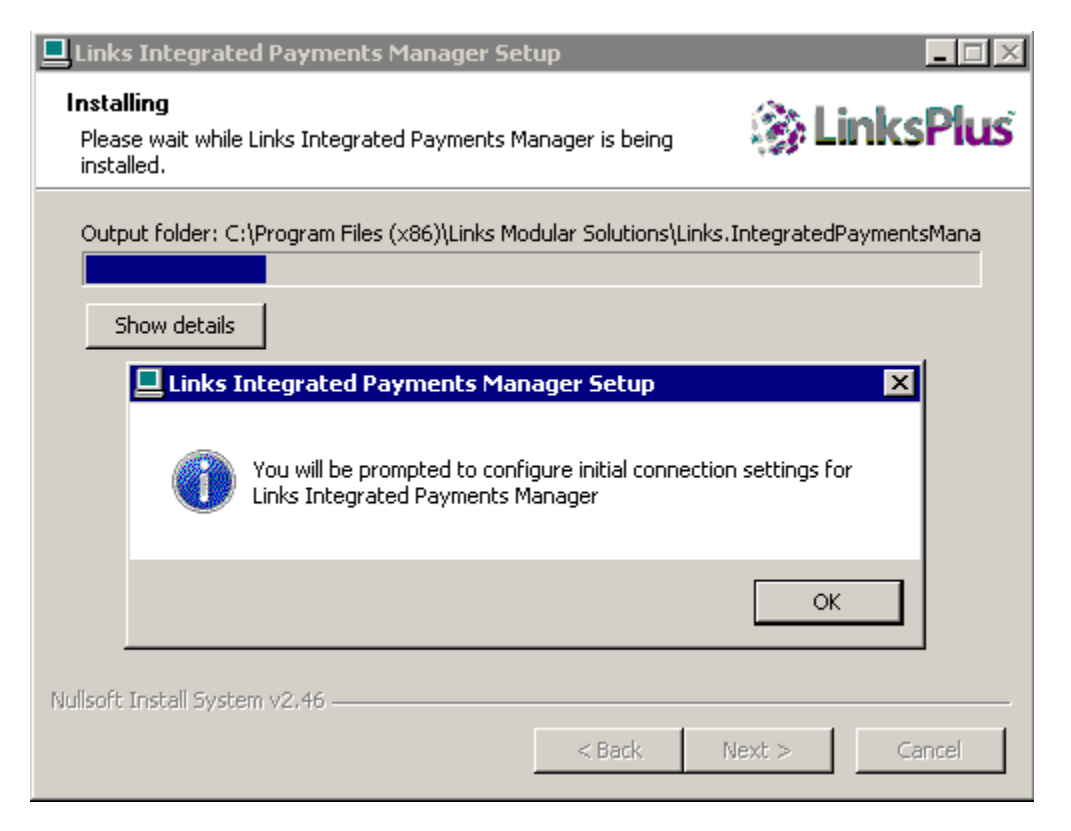

Click Ok.

| 🔜 Integrated Payments Manager Config             | × |
|--------------------------------------------------|---|
| DB Connection Service Connection                 |   |
| Database Connection                              |   |
| Use Links Registry Settings                      |   |
| Database Server Name: 172.16.1.178               |   |
| Database Name: KINGSTON_LIVE                     |   |
| Windows Authentication SQL Server Authentication |   |
| Username: sa                                     |   |
| Password:                                        |   |
| Test Connection                                  |   |
| Save                                             |   |

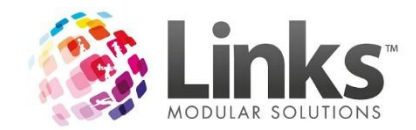

Enter the Database Server Name, the name of the Links production Database & the Connection Authentication.

Click Test Connection.

| Connectio | n Successful X                                                                                                    |
|-----------|----------------------------------------------------------------------------------------------------|
|           | The connection to the database was successful<br>SQL Server Name: LINKSDB<br>SQL Server Version Details:<br>Microsoft SQL Server 2012 - 11.0.5058.0 (X64)<br>May 14 2014 18:34:29<br>Copyright (c) Microsoft Corporation<br>Standard Edition (64-bit) on Windows NT 6.1 <x64><br/>(Build 7601: Service Pack 1) (Hypervisor)<br/>Database Name: KINGSTON_LIVE</x64> |
|           | ОК                                                                                                    |

Hopefully the connection is successful. If not, please click Ok and re-check your information.

Click Save.

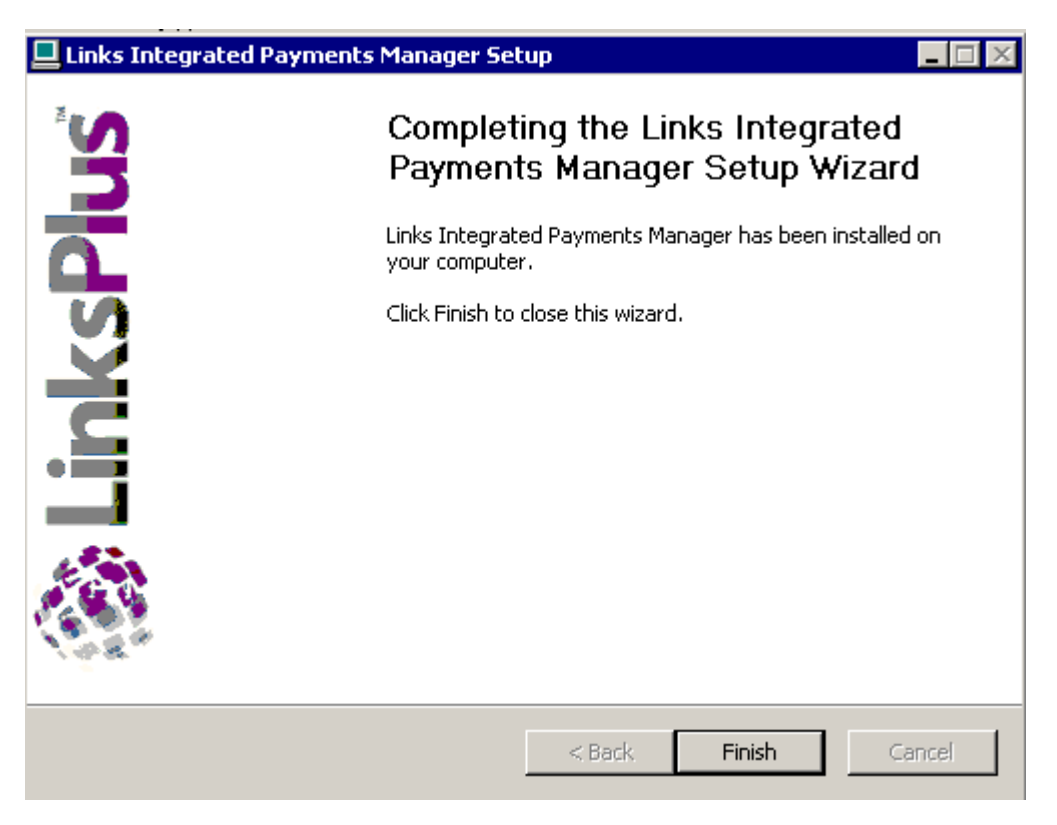

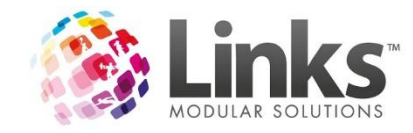

# Using Integrated Payments Manager

The Integrated Payments Manager (IPM) module is comprised of the following screens and options.

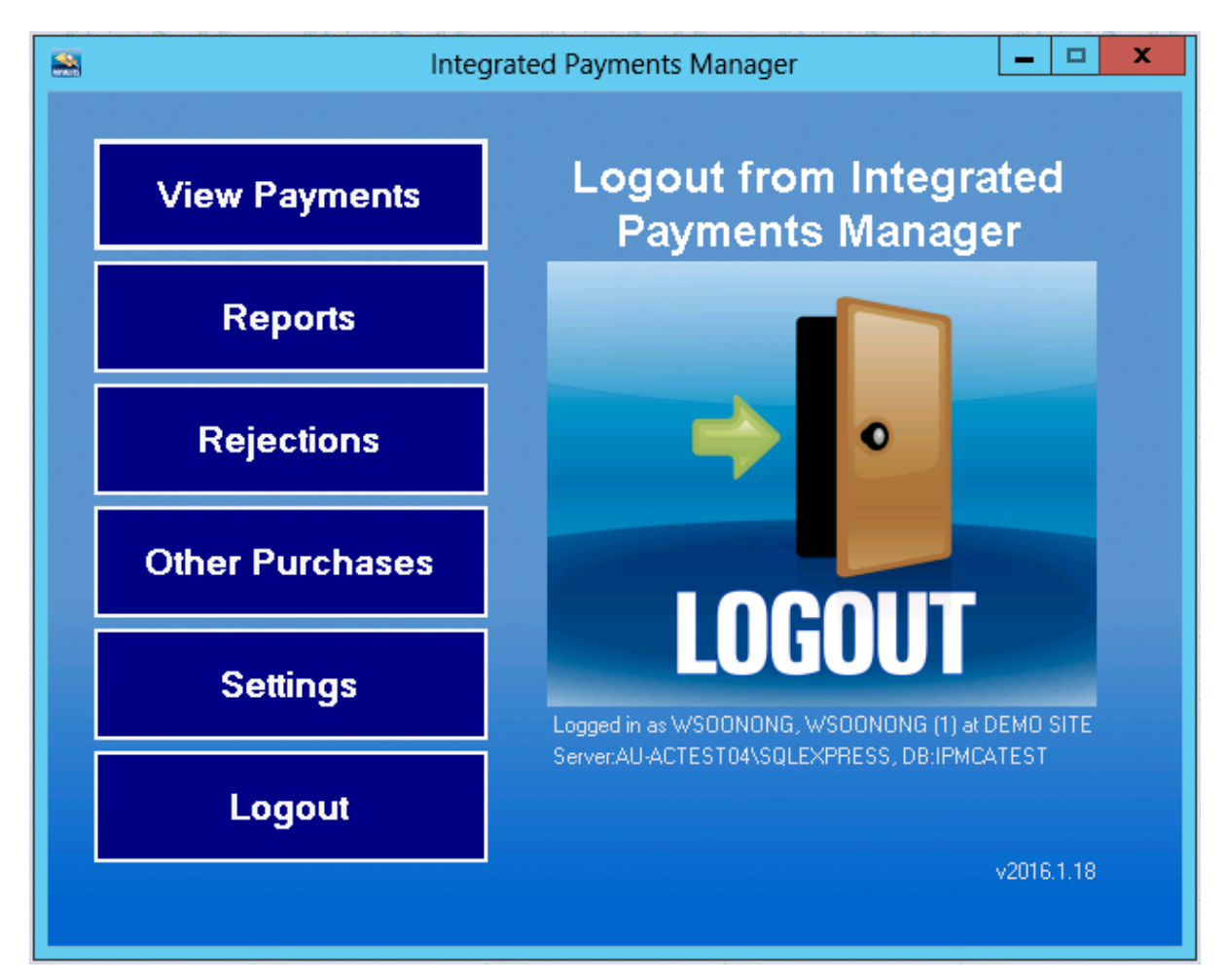

This is the main screen that you see when you first log into IPM.

It is comprised of the following sections:

**View Payments**: provides a breakdown of past runs processed, as well as a listing of the individual customers within that run.

**Reports**: various reporting options in order to display collated data regarding your debits.

Rejections: view and manage Rejected debits.

Other Purchases: control the debiting of the Links Customer Accounts feature.

Settings: the various options for IPM and the debiting process.

Logout: close IPM.

Each section is covered in detail below.

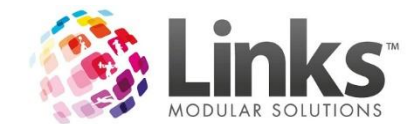

# **View Payments**

This section of the module provides a breakdown of past runs processed, as well as a listing of the individual customers within that run. Colour coding assists with the display of run or customer status and numerous breakdown columns display amounts sent (pending), cleared, rejected and settled. Some of the options available in this section of the Direct Debit Module are controlled by security settings in Admin.

|              |          |                              |        |                                                    |                                    |                  | Payme   | nts        |                                |                                           |                                     |                               |                                                    | _ □                            | x             |
|--------------|----------|------------------------------|--------|----------------------------------------------------|------------------------------------|------------------|---------|------------|--------------------------------|-------------------------------------------|-------------------------------------|-------------------------------|----------------------------------------------------|--------------------------------|---------------|
| Menu         | F        | tun Type All<br>Approval All |        | <ul> <li>✓ Run Date</li> <li>✓ Run Date</li> </ul> | e From 12/10/20<br>ate To 12/02/20 | 15 🔍 🕶<br>16 🔍 🕶 | Refresh | Search     | Not sent<br>Being sent<br>Sent | Partially se<br>Sent with e<br>Requires A | nt - will retry<br>rrors<br>pproval | TEST M<br>Nothing<br>to Finan | IODE IS ENABL<br>will be sent<br>cial Institutions | ED Manual<br>Send &<br>Receive | il<br>i:<br>e |
| Type<br>Type | Approved | Fialae sa                    | eriens | Total                                              | Pending                            | Claarad          | Salliad |            | Rajaciad                       | Panting                                   | Cleared                             | Sallad                        | Pajaciad                                           | Slakis                         |               |
| Memberships  | ✓        | 1/11/2015                    | 92     | \$2,172.40                                         | \$0.00                             | \$0              | D. OO   | \$1,921.20 | \$251.20                       | 0 (0.0%)                                  | 0 (0.0%)                            | 83 (90.2%)                    | 9 (9.8%)                                           | Feb 12 2016 9:-                | 484           |
|              |          |                              |        |                                                    |                                    |                  |         |            |                                |                                           |                                     |                               |                                                    |                                |               |
|              |          |                              |        |                                                    |                                    |                  |         |            |                                |                                           |                                     |                               |                                                    |                                |               |

The top row has a number of options:

Menu: click this to return to the main screen.

**Run Type**:controls what is displayed on this screen. Default is All. The other options are the different Run Types, Classes, Memberships, Other Purchases etc.

**Approval**: controls what is displayed on this screen. Default is All. The other option is 'Requires Approval'.

Run Date From: date control for what is displayed on this screen.

Run Date To: date control for what is displayed on this screen.

Refresh: refresh the screen image.

#### Search:

This button opens up the new Search feature.

| <u>e</u>                                                                                                   |   | Transactio | n Search            |           |                          |                       | -     | □ X  |
|----------------------------------------------------------------------------------------------------|---|------------|---------------------|-----------|--------------------------|-----------------------|-------|------|
| Search<br>102805j Q<br>People ID number matching 102805                                                    |   | ilear      | Current Location On | ly        |                          |                       |       |      |
| Credit card/bank account numbers ending in 102805<br>Debit Run ID matching 102805<br>Token matching 102805 | D | escription | LastUpdated         | Location  | Transaction<br>Reference | Customer<br>Reference | Token | Con  |
|                                                                                                    |   |            | 12/02/2016 9:49     | DEMO SITE | T2279                    | 1/266/2279/ABA        |       | {394 |
|                                                                                                    |   |            |                     |           |                          |                       |       |      |
|                                                                                                    |   |            |                     |           |                          |                       |       |      |

When a number is entered into the search field, it uses a dynamic search tool that supplies multiple search parameters to choose from.

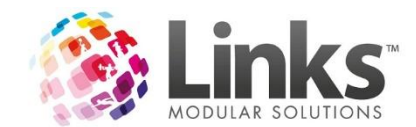

# DD Run Color Codes:

| Not sent                       | The submission of the run to the financial institutionhas not<br>yet commenced, probably because it has not yet reached<br>the next poll time. At this stage, the Run can be reversed if<br>required.             |
|--------------------------------|----------------------------------------------------------------------------------------------------|
| Being Sent                     | The transactions have commenced sending.                                                                                                    |
| Sent                           | All transactions have been sent.                                                                                                    |
| Partially sent – Will<br>Retry | An interruption to the transaction sending process occurred,<br>and once re-connection can be established, the run will<br>continue to send.                                                                      |
| Sent with errors               | All transactions that could be sent, have been sent. Some<br>records may have incurred errors that cannot be resolved<br>by the automatic process (usually account issues at the<br>financial institution's end). |
| Requires Approval              | This run is ready for sending, however it requires that it be approved by an authorised user                                                                                                    |

Manual Send & Receive: This is used to force the Links Service to Poll immediately. It should only be used under the advice of a Links Staff Member, but will not damage your system if used by a user.

The next row displays your debit runsthemselves, in an easy to read 'snapshot'.

**Run Type**: This displays the type of debit run it was, Classes, Memberships, Other Purchases etc.

**Approved**: ticking this box lets IPM know that it is ok to send to send to your financial institution. By default this is auto ticked. Options for this setting are found in *Settings*.

**Release**: the release Date and Time for the run. Even if the run is Approved, IPM won't send it until the Date/Time entered here. By default it is set to midnight of the previous day of the first day of the DD period.

If the run hasn't yet been sent to thefinancial institution, it is possible to change the release Date/Time by right clicking the date field and selecting 'Alter Release Date/Time.

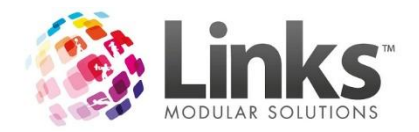

| 4C.C.       | <b>X</b> | 40        | 16            | ~         |
|-------------|----------|-----------|---------------|-----------|
| Memberships |          | 1/03/2010 | 00            | 01 100 24 |
| Classes     | •        | 15/02/    | Alter Delease | Date/Time |
| Classes     | ▼        | 1/02/2    | Alter Release |           |
| Memberships | •        | 1/02/2    | Reverse Mem   | bers DD   |

**#Trans**: the number of Transactions in this DD run.

**Total**: the Total debit amount of this DD run. This is not necessarily the amount that will be returned.

**Pending**: the Total currently Pending for this DD run. Transactions have been sent to Links Pay and are awaiting processing, or awaiting response from the customer's financial institution.

**Cleared**: the Total Cleared for this DD run. This applies to Credit Cards only. The financial institution has provided a response that funds are available, however these funds have not been release at this stage.

**Settled**: the Total amount in \$ that was Settled for this DD run. This is the amount that was returned.

**Rejected**: the total amount in \$ that was Rejected for this DD run. Rejected means that the customer's account cannot be debited. The reason is supplied by the financial institution.

**Pending**: the % still Pending for this DD run.

Cleared: the % that was Cleared for this DD run.

Settled: the % that was Settled for this DD run.

**Rejected**: the % that was Rejected for this DD run.

Status: the last Date/Time that the Links Service updated this DD run.

To view the individual transactions double click or right click on the run you wish to view.

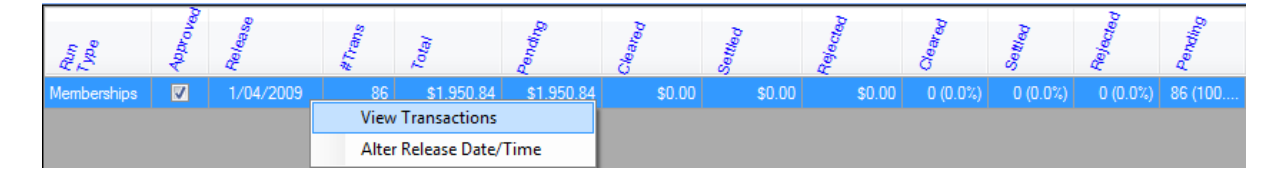

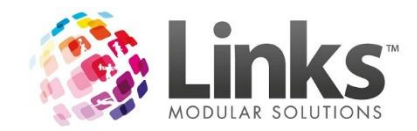

The following will be displayed:

|                   |                         |                                                                      |            |                            | Tra                        | ansaction Br                 | eakdown                                  |                     |                    |                                                                           |                   | x |
|-------------------|-------------------------|----------------------------------------------------------------------|------------|----------------------------|----------------------------|------------------------------|------------------------------------------|---------------------|--------------------|---------------------------------------------------------------------------|-------------------|---|
| Back              | Refresh                 | Memberships (266)<br>Approved <b>True</b><br>Release <b>1/11/201</b> | 5 12:00 AM | Total Trans<br>Total Amour | 92<br>nt <b>\$2,172.40</b> | 2 Cleared<br>D Settled       | \$0.00<br>\$1,921.20                     | Rejected<br>Pending | \$251.20<br>\$0.00 | TEST MODE IS ENABLED<br>Nothing will be sent to<br>Financial Institutions |                   |   |
| People ID         | Name                    |                                                                      |            | Amount                     | Payment Type               | Status                       | Description                              | Rej Fee             | Last Updated       | TransactionReference                                                      | CustomerReference | ^ |
| 4108              | BOWAST, OMOV            | Ά                                                                    |            | \$19.20                    | Bank                       | Rejected                     |                                          | \$10.00             | 12/02/2016 9:49 AM | T2326                                                                     | 1/266/2326/BOW    |   |
| 110               | BSOOKAT, FOOM           | 10                                                                   |            | \$48.00                    | Bank                       | Rejected                     |                                          | \$10.00             | 12/02/2016 9:49 AM | T2305                                                                     | 1/266/2305/BSO    |   |
| 3908              | BUNNAY, KOFN            |                                                                      |            | \$10.00                    | Bank                       | Rejected                     |                                          | \$10.00             | 12/02/2016 9:49 AM | T2307                                                                     | 1/266/2307/BUN    |   |
| 2676              | BYAST, GOVOG            |                                                                      |            | \$48.00                    | Bank                       | Rejected                     |                                          | \$10.00             | 12/02/2016 9:49 AM | T2310                                                                     | 1/266/2310/BYA    |   |
| 4013              | CFOSNOCK, APP           | 20                                                                   |            | \$19.20                    | Bank                       | Settled                      |                                          | \$0.00              | 12/02/2016 9:49 AM | T2300                                                                     | 1/266/2300/CF0    |   |
| 4529              | COMVON, COSA            | Y                                                                    |            | \$20.00                    | Bank                       | Settled                      |                                          | \$0.00              | 12/02/2016 9:49 AM | T2313                                                                     | 1/266/2313/COM    |   |
| 102828            | COPE, ALEXAND           | RA                                                                   |            | \$32.00                    | Bank                       | Settled                      |                                          | \$0.00              | 12/02/2016 9:49 AM | T2302                                                                     | 1/266/2302/COP    |   |
| 2986              | COSPONA, FUTO           | :0                                                                   |            | \$20.00                    | Bank                       | Settled                      |                                          | \$0.00              | 12/02/2016 9:49 AM | T2323                                                                     | 1/266/2323/COS    |   |
| 4501              | COTWSO, CSOT            | WOON                                                                 |            | \$10.00                    | Bank                       | Settled                      |                                          | \$0.00              | 12/02/2016 9:49 AM | T2304                                                                     | 1/266/2304/COT    |   |
| 124               | CSOTT, KOP              |                                                                      |            | \$48.00                    | Bank                       | Settled                      |                                          | \$0.00              | 12/02/2016 9:49 AM | T2259                                                                     | 1/266/2259/CSO    |   |
| 1994              | FOBSA, KOFN (&          | MAONA)                                                               |            | \$48.00                    | Bank                       | Settled                      |                                          | \$0.00              | 12/02/2016 9:49 AM | T2335                                                                     | 1/266/2335/FOB    |   |
| 1343              | FOMBOUSNA, P            | DCFAMMA                                                              |            | \$24.00                    | Bank                       | Settled                      |                                          | \$0.00              | 12/02/2016 9:49 AM | T2338                                                                     | 1/266/2338/FOM    |   |
| <                 |                         |                                                                      |            | 111                        |                            |                              |                                          |                     |                    |                                                                           |                   | > |
| Name<br>ABA, JOHN | Detail<br>GOLD ADULT DD | Date<br>23/02/2010 12:45 PM                                          | Amount     |                            | \$22.00                    | Row has bee<br>Transaction r | n successfully ser<br>eturned with statu | it<br>s of Rejected |                    |                                                                           |                   |   |

The top row includes a summary of the information that was on the previous screen.

The next row displays the details of the DD run.

**People ID**: the PeopleID of the Customer. In the case of a Classes DD run, it is also the ResponsiblePerson ID.

Name: the name of the Customer.

Amount: the amount the Customer is expected to be debited.

**Payment Type**: the nominated payment type of the Customer, as set in their Account screen in Links.

Status: the current Status of the Customer in this DD run, Pending, Rejected, Settled etc.

**Description**: if the Customer's debit is rejected, the reason supplied by the financial institution will be shown here.

**Rej Fee**: : if the Customer's debit is rejected, and a Rejection Fee has been setup in IPM, the fee will be shown here.

Last Updated: the last Date/Time that the Links Service updated this DD run.

Transaction Reference: For Links Support Use Only.

Customer Reference: For Links Support Use Only.

Combined GUID: For Links Support Use Only.

Group Pay GUID: For Links Support Use Only.

Highlighting a Customer in this view will display further details below:

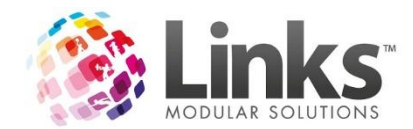

|            | Detail                                      | Date               | Amount   | Row has been successfully sent<br>Transaction returned with status of Settled |
|------------|---------------------------------------------|--------------------|----------|-------------------------------------------------------------------------------|
| AN, ARVIND | Driving Range 7 Day Membership Direct Debit | 22/04/2013 4:03 PM | \$129.00 |                                                                               |
|            |                                             |                    |          |                                                                               |
| •          |                                             |                    | Þ        |                                                                               |

In the case of a Classes DD run, this will display the Students.

### Polling

In the Payments section of the Direct Debit Module is a prompt bottom right to show you that your service is polling. If you see 'Service Polling Disabled' you must contact Links Support urgently to rectify, as you will not be able to process payments or rejections within the module.

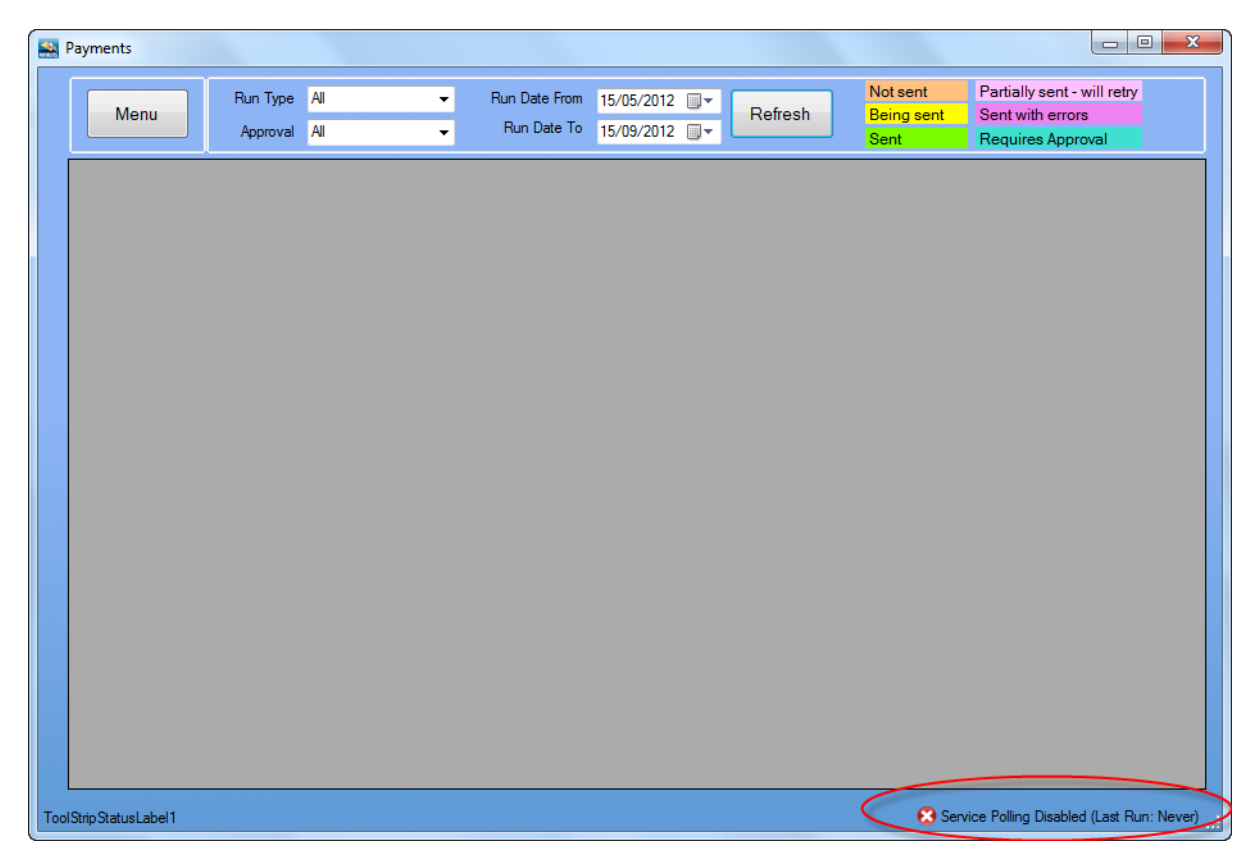

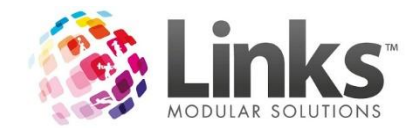

### Reports

A range of reports are available from the Direct Debit Module. As a LinksPay customer you are automatically sent a Settlement Report and Rejections report after each run is processed. These reports can also be generated here if required.

The following reports are available for viewing in the Module:

| Rejection Report<br>period | Displays the customers that rejected for a selected                                                     |
|----------------------------|----------------------------------------------------------------------------------------------------|
| Settlements Report         | Shows the funds settled to your bank account                                                            |
| Run Comparison Report      | Compares the amount of each debit over a given time period (Compares category against category)         |
| Repetitive Rejecters       | Shows customers who meet the set criteria for consecutive or number of rejections in a given time frame |

### Running a report

To run a report you will first need to choose the report you wish to run from the drop down menu on the left hand side of the screen

| 🔛 pay.link Reporting                                                                                        |   |              |                  |            | x    |
|----------------------------------------------------------------------------------------------------|---|--------------|------------------|------------|------|
| Report Options                                                                                              | i | of 🕨 🕅 🗍 🔃 🙆 | a 🛛 🖬 🖉 -   100% | ✓ Find   N | lext |
| Report Type:<br>Rejections Report<br>Settlements Report<br>Run Comparison Report<br>Repeat Rejecters Report |   |              |                  |            |      |
| Change Selection                                                                                            |   |              |                  |            |      |
| Load Report                                                                                                 |   |              |                  |            |      |
|                                                                                                    |   |              |                  | Close      | •    |

Once you have selected a report the filter options for that report will appear for example

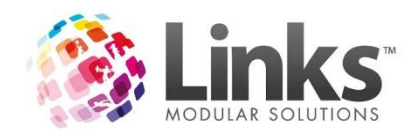

| 🖳 Reject | tions Report       |              |            | 🚽 Settle | ments Report     |                |            |
|----------|--------------------|--------------|------------|----------|------------------|----------------|------------|
| DDRuns   | s to View:         |              |            | DDRun    | to View:         |                |            |
| Select   | DDRunDate          | DDStartDate  | DDEndDate  | Select   | DDRunDate        | DDStartDate    | DDEndDate  |
|          | 22/07/2009         | 1/05/2009    | 31/05/2009 | <b>V</b> | 22/07/2009       | 1/05/2009      | 31/05/2009 |
|          | 22/07/2009         | 1/04/2009    | 30/04/2009 | <b>V</b> | 22/07/2009       | 1/04/2009      | 30/04/2009 |
| S        | ort Order: Batch # | elect All St | elect None | So       | t Order: Batch # | elect All Sele | ect None   |

Once you have set the selection criteria click on OK to save the settings. You will then need

to select Load Report from the report options screen.

The following will display whilst the report is loading:

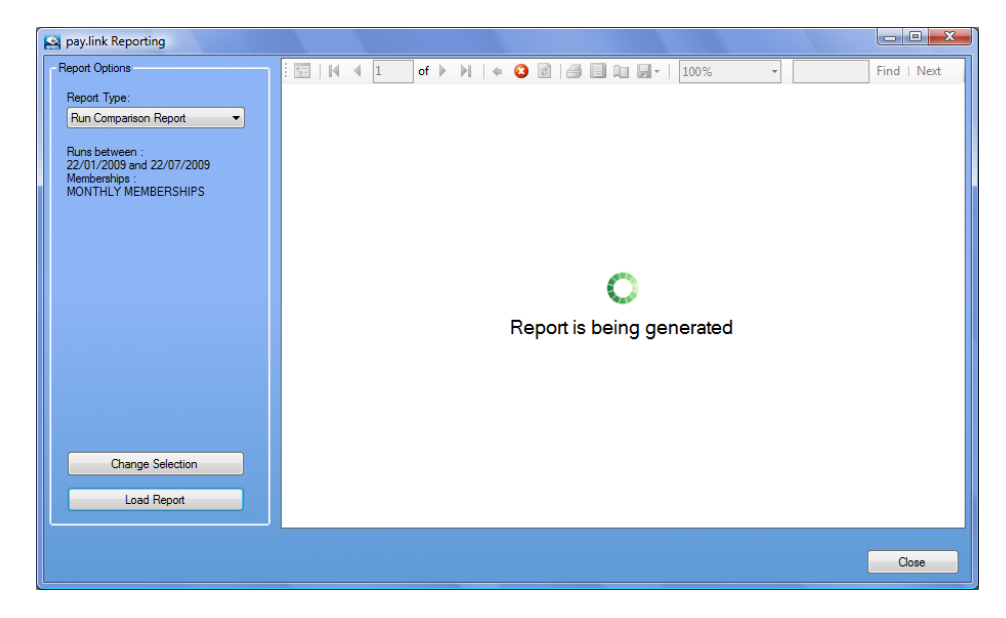

# Output Options

#### <u>Printing</u>

To print a report click on the print icon seen below

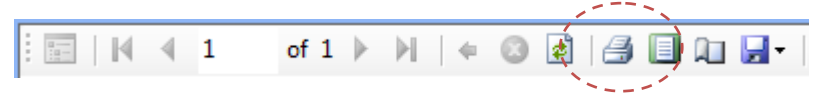

#### Export to Excel

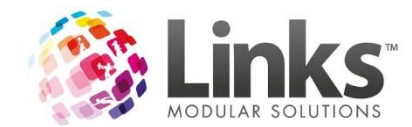

Reports can be exported to excel using the SAVE As function

| - 🔜 | 100%               | Ŧ |  |  |  |  |
|-----|--------------------|---|--|--|--|--|
|     | Excel              |   |  |  |  |  |
|     | Acrobat (PDF) file |   |  |  |  |  |

The following will display before a selection screen for where you wish to save the export file

| Please wait |  |
|-------------|--|
|             |  |
|             |  |
| Cancel      |  |

Export to PDF

Each report generated can be exported to PDF. Once the report is viewed click on the SAVE as icon and chose the PDF option, where you will be prompted to choose where to save the PDF.

| - 🔜 | 100%               | - |
|-----|--------------------|---|
|     | Excel              |   |
|     | Acrobat (PDF) file |   |

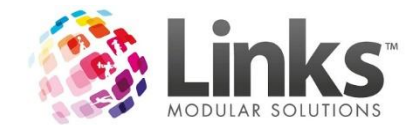

# Rejections

The rejections window of the Integrated Payments module has two main functions. The automated SMS and Emails sent to customers can be viewed here, and it is also used for mail merge and phone lists functions. Any templates used for the rejection process (SMS, Email and Letter) are setup in IPM > Settings.

## Contact Methods & Filters

When a customer's payment is rejected the Direct Debit Module can automatically contact the customer via SMS or Email to notify them of the rejection. Alternatively, their details can be added to a mailing list ready for quick mailing through a single push button. If you wish to contact customers by phone individually their details will be available on the phone list.

| nejections |                                   |            |            |               |              |                                        |              |         |
|------------|-----------------------------------|------------|------------|---------------|--------------|----------------------------------------|--------------|---------|
| Menu       | Actioned To Be Actioned  Type All | Method All | From<br>To | Wednesday, 22 | July<br>July | 2009 <del>-</del><br>2009 <del>-</del> | PrintLetters | Refresh |

By default when the rejections screen is opened only those requiring further action will display on the list. These usually are phone and letter customers.

| Actioned Type | To Be Ad<br>To Be Ad<br>All                | tioned        |      |        |
|---------------|--------------------------------------------|---------------|------|--------|
| Туре          | All<br>All<br>Classes<br>Membersl          |               |      |        |
| Method        | All<br>SMS<br>E-mail<br>Letter<br>Phone Ca |               |      |        |
| Date          | From                                       | Wednesday, 22 | July | 2009 👻 |
|               | То                                         | Wednesday, 22 | July | 2009 🔻 |

You can change the view of the list using the following features:

# Contact Status

When a customer has been sent an SMS or Emailed they are automatically marked as contacted. Once a letter has been mail merged/printed for a customer they too are marked as contacted. If you are contacting them by phone, then a contacted check box is available to check once each customer is contacted.

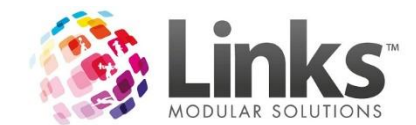

## Printing Letters

Before letters can be printed, this option must be turned on and setup in Direct Debit Module settings.

After rejections have been received for a run, the letters can be sent via a few simple steps

1. Select the

PrintLetters button from the main rejections screen

### The following screen will display

| Rejection Letters |                                                 |                  |                |                                |                                                  |               |             |
|-------------------|-------------------------------------------------|------------------|----------------|--------------------------------|--------------------------------------------------|---------------|-------------|
| Menu              | Actioned To Be Actioned  Type All Document Name | •                | From V         | Vednesday, 22<br>Vednesday, 22 | July 2009 <del>▼</del><br>July 2009 <del>▼</del> | Print Letters | Refresh     |
| Time Rejected     | Customer Id Name                                | Reject<br>Amount | Fee<br>Charged | Total                          | Home Phone                                       | Mobile Phone  | Print       |
|                   |                                                 |                  |                |                                |                                                  |               |             |
|                   |                                                 |                  |                |                                |                                                  |               |             |
|                   |                                                 |                  |                |                                |                                                  |               |             |
|                   |                                                 |                  |                |                                |                                                  |               |             |
|                   |                                                 |                  |                |                                |                                                  |               |             |
|                   |                                                 |                  |                |                                |                                                  |               |             |
|                   |                                                 |                  |                |                                |                                                  |               |             |
|                   |                                                 |                  |                |                                |                                                  |               |             |
|                   |                                                 |                  |                |                                |                                                  | Select All    | Select None |

- 2. You can change the document default if required
- 3. You can chose to deselect customers if required
- 4. Once any filters you require have been set click on PRINT LETTERS

## Viewing the message

When a customer has been sent a SMS or Email the actual message that was sent is saved for future reference. To view this text, double click on the customer name to view.

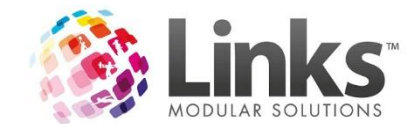

# **Other Purchases**

Other Purchases is the section that deals with the debiting of Customer Accounts.

Customer accounts can be used in two ways. They can be for other purchases which are paid by direct debit, or a customer can have a "running tab" at the centre. They can also require that a customer places credit on their account and then uses this at a later date. This is popular for crèche parents where they can load up a card with credit and then use it at the crèche each time they visit. It saves them having to have a till and take payments in the crèche.

This is separate Direct Debit run that can be run on the same day as a membership or class DD and if it is, then it will combine the amounts to be sent to LinksPay, but if it is run on a separate day, it is its own DD run.

| Process Payments Menu |                   |       |
|-----------------------|-------------------|-------|
| You are currently log | ged into location |       |
| Manual Run   Setup    |                   |       |
| Manual Run            |                   |       |
|                       | Manual Add to DD  |       |
|                       |                   |       |
|                       |                   |       |
|                       |                   |       |
|                       |                   |       |
|                       |                   |       |
|                       |                   |       |
|                       |                   |       |
|                       |                   |       |
|                       |                   |       |
|                       |                   |       |
|                       |                   |       |
|                       |                   |       |
|                       |                   |       |
|                       |                   | Close |

Clicking on other Purchases brings up this screen:

# Setup

The settings in this tab allow you to choose the limits that will apply to yourOther Purchases DD. For example, how much debt a customer can accrue, whether they can't accrue debt but rather get debited for credit on their account and when the DD will run.

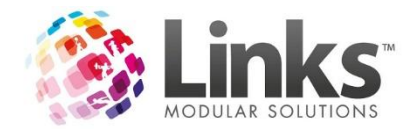

| You are current                   | tly logged into location                                                                                                    |  |
|-----------------------------------|----------------------------------------------------------------------------------------------------|--|
| Manual Run Setup                  | ]                                                                                                    |  |
| Add to DI                         | D Frequency                                                                                                    |  |
| C Off                             |                                                                                                    |  |
| Align                             | n with Membership/Classes DD                                                                                                    |  |
| C Sch                             | eduled                                                                                                    |  |
|                                   | Tara ta anno 11/43/28 AM                                                                                                    |  |
|                                   |                                                                                                    |  |
|                                   | Start Date To/02/2016                                                                                                    |  |
|                                   | Assign a frequency                                                                                                    |  |
|                                   | Curry Real Hans and Amerika Circle Date                                                                                                    |  |
|                                   | Every Days Moin the Statt Date.                                                                                                    |  |
|                                   |                                                                                                    |  |
|                                   |                                                                                                    |  |
| Tin                               | ne To Release Transactions: 12:00:00 AM                                                                                                    |  |
| Tin                               | ne To Release Transactions: 12:00:00 AM                                                                                                    |  |
| Tin<br>Balances                   | ne To Release Transactions: 12:00:00 AM                                                                                                    |  |
| Tin<br>Balances                   | Recharge Up To \$ 100                                                                                                    |  |
| Tin<br>— Balances                 | Recharge Up To \$ 100                                                                                                    |  |
| Tin<br>— Balances                 | Recharge Up To \$ 100                                                                                                    |  |
| Tin<br>Balances                   | Recharge Up To     \$     100 +       Recharge Point     \$     0 +       Account Minimum Balance     \$     0 +                                                                                                    |  |
| Tin<br>Balances<br>A restart of t | ne To Release Transactions:       12:00:00 AM         Recharge Up To       \$         Recharge Point       \$         Account Minimum Balance       \$         0          the Links Service is required to activate any changes made in this screen.                      |  |
| Tin<br>Balances<br>A restart of t | ne To Release Transactions:       112:00:00 AM         Recharge Up To       \$         Recharge Point       \$         Account Minimum Balance       \$         0       •         the Links Service is required to activate any changes made in this screen.         Save |  |
| Tin<br>Balances<br>A restart of t | ne To Release Transactions:       12:00:00 AM         Recharge Up To       \$         Recharge Point       \$         Account Minimum Balance       \$         0       \$         the Links Service is required to activate any changes made in this screen.         Save |  |
| Tin<br>Balances<br>A restart of t | ne To Release Transactions:       12:00:00 AM         Recharge Up To       \$         Recharge Point       \$         Account Minimum Balance       \$         0       *         the Links Service is required to activate any changes made in this screen.         Save  |  |

## Add to DD Frequency

There are 3 options for the direct debit frequency:

Off: switches the Add to DD option off.

Align with Memberships/Classes DD: if it is aligned then on the day that you run a membership or classes DD, when you try to approve the run in IPM it will warn you that a Other Purchases run needs to be completed. You can then run it manually, like Membership & Classes DD runs.

**Scheduled**: f it is set to schedule then it runs automatically at the time it is scheduled for. This option would be most likely used for those that want to run it daily/weekly but different to their membership or classes DD.

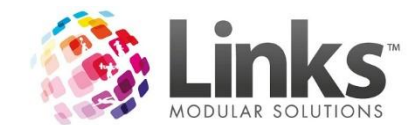

## Balances

- 1. If you allow the Customer to go into debt:
  - 1. Set the Account Min Balance to a negative amount.For example, if they can go into debt of \$150 then enter -\$150.
  - 2. Set the recharge up to as \$0.
- 2. If your Customer must have credit to spend (which is paid by DD)
  - 1. Set the recharge up to the amount of credit they wish to maintain.
  - 2. Set the recharge point to when you want to top them up.For example, if the recharge up to is \$50 and they have used \$40 of their credit and the recharge point is \$5 then they wont be debited until they spend another \$5

Further examples:

- > Allowed to go into debt Example
  - Recharge up to = \$0 = always pays off the debt
  - Recharge point = -\$15 = it wont debit anyone until they owe \$15
  - Account min balance = \$150 = they can only add things to account up to \$150
- > Only allowed to use credit Example
  - Recharge up to \$50 = you want the customers to have \$50 credit on account
  - Recharge point = \$10 = the customer will be topped up to \$50 when they get to \$10 or below
  - Account Min Balance = \$0 = because they can only use pre purchased credit

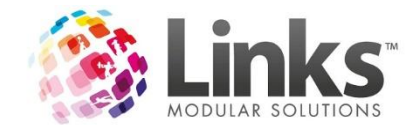

# Manual Run

This tab is where you run a Manual Other Purchases DD run.

| You are currently lo | ogged into location |   |
|----------------------|---------------------|---|
| Manual Run Setup     |                     | ] |
| - Manual Run         |                     | 1 |
|                      | Manual Add to DD    |   |
|                      |                     |   |
| <u>L</u>             |                     |   |
|                      |                     |   |
|                      |                     |   |
|                      |                     |   |
|                      |                     |   |
|                      |                     |   |
|                      |                     |   |
|                      |                     |   |
|                      |                     |   |
|                      |                     |   |
|                      |                     |   |
|                      |                     |   |
|                      |                     |   |
|                      |                     |   |
|                      |                     |   |
|                      |                     |   |

Clicking on Manual Add to DD will open the Process Payments screen in order to allow you to run the Other Purchases DD run.

Whether you are aligning the Customer Account charges with a member or class debit or just running an Other purchase debit run as needed the below steps will walk you through this process.

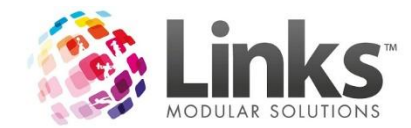

To Run a Manual Other Purchases DD Run

1. Click on Manual Add to DD. This opens the Process Payments screen.

| Oth           | er Purchases                                            | 1 🔽          | Integrated Pay | ments 1 🖡  | 1                |              |              |                 |           |
|---------------|---------------------------------------------------------|--------------|----------------|------------|------------------|--------------|--------------|-----------------|-----------|
|               |                                                         |              |                |            |                  |              |              |                 |           |
| ilable        | Debit Runs                                              |              |                |            |                  |              |              |                 |           |
|               | Group                                                   | Description  |                |            | Туре             | Last Period  | Period Start | Period End      | Schedule  |
| 7             | Other Purchases                                         | Other Purcha | ises           |            | ntegrated Payme  | nts          |              |                 | Every day |
| Sele          | ect All                                                 |              |                |            |                  | Manual Run   |              | Trial mode only | Run Now   |
| Sele<br>ent D | ect All<br>Nebit Runs                                   |              |                |            |                  | Manual Run   |              | Trial mode only | Run Now   |
| Sele          | ect All<br>Nebit Runs                                   |              | Period Start   | Period End | Stage            | Manual Run   | Status       | Trial mode only | Run Now   |
| Sele<br>ent D | ect All<br>Debit Runs<br>Description<br>Other Purchases |              | Period Start   | Period End | Stage<br>Schedul | - Manual Run | Status       | Trial mode only | Run Now   |
| Sele          | ect All<br>Nebit Runs<br>Description<br>Other Purchases |              | Period Start   | Period End | Stage<br>Scheduk | - Manual Run | Status       | Trial mode only | Run Now   |

If you have a scheduled Other Purchases run setup, it will show in the bottom half of the screen.

However, the manual run is performed using the top half of the screen.

- 2. Tick the option 'Other Purchases' from under 'Available Debit Runs'
- 3. Click 'Run Now'
- 4. The details of the run will appear in the 'Current Debit Runs' section.

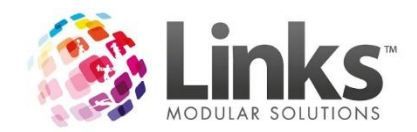

| <s debits="" service="" status="" td=""  =""  <=""><td></td><td></td><td></td><td></td><td></td><td></td></s> |                 |                |             |                      |                                                                                                    |           |
|----------------------------------------------------------------------------------------------------|-----------------|----------------|-------------|----------------------|----------------------------------------------------------------------------------------------------|-----------|
| Run Types<br>Other Purchases                                                                                  | Debit Types     | Payments 1     |             |                      |                                                                                                    |           |
|                                                                                                    |                 |                |             |                      |                                                                                                    |           |
|                                                                                                    |                 |                |             |                      |                                                                                                    |           |
| vailable Debit Runs                                                                                           | 1               |                | Last Paried |                      |                                                                                                    |           |
| Group                                                                                                    | Description     | Туре           | End         | Period Start         | Period End                                                                                                    | Schedule  |
| Other Purchases                                                                                               | Other Purchases | Integrate      | d Payments  |                      |                                                                                                    | Every day |
|                                                                                                    |                 |                |             |                      |                                                                                                    |           |
|                                                                                                    |                 |                |             |                      |                                                                                                    |           |
|                                                                                                    |                 |                |             |                      |                                                                                                    |           |
|                                                                                                    |                 |                |             |                      |                                                                                                    |           |
|                                                                                                    |                 |                |             |                      |                                                                                                    |           |
| Select All                                                                                                    | _               | _              | Manual Run  |                      |                                                                                                    |           |
| Select All                                                                                                    |                 |                | Manual Run  | 1                    | Frial mode only 🗖                                                                                                    | Run Now   |
| Select All                                                                                                    | _               |                | Manual Run  | 1                    | Frial mode only 🗖                                                                                                    | Run Now   |
| Select All                                                                                                    |                 |                | Manual Run  | 1                    | Frial mode only 🗖                                                                                                    | Run Now   |
| Select All<br>urrent Debit Runs<br>Description                                                                | Period Star     | t Period End   | Manual Run  | Status               | Frial mode only 🗖                                                                                                    | Run Now   |
| Select All urrent Debit Runs Description Other Purchases                                                      | Period Star     | t Period End   | Manual Run  | Status<br>Z passed ( | frial mode only 🗖                                                                                                    | Run Now   |
| Select All urrent Debit Runs Description Other Purchases Ø Other Purchases                                    | Period Star     | t Period End   | Manual Run  | Status<br>Z passed [ | frial mode only<br>\$121.201, 0 exclusio                                                                                                    | Run Now   |
| Select All urrent Debit Runs Description Other Purchases V Other Purchases                                    | Period Star     | t Period End i | Manual Run  | Status<br>Z passed f | frial mode only<br>state only<br>state only | Bun Now   |
| Select All urrent Debit Runs Description Other Purchases Other Purchases                                      | Period Star     | t Period End   | Manual Run  | Status<br>Z passed ( | frial mode only                                                                                                    | Bun Now   |
| Select All<br>urrent Debit Runs<br>Description<br>Other Purchases<br>Other Purchases<br>Select All            | Period Star     | t Period End   | Manual Run  | Status<br>Z passed ( | frial mode only<br>\$121.20), 0 exclusio                                                                                                    | Run Now   |
| Select All urrent Debit Runs Description Other Purchases Select All Advanced                                  | Period Star     | t Period End : | Manual Run  | Status<br>7 passed ( | frial mode only<br>\$121.20), 0 exclusio<br>Remove Run                                                                                                    | Run Now   |

5. You can click on the link in the Status column to look at the charges in more detail:

| Summary<br>Total Valid \$11.99 Total Exclusions \$0.00<br>Passed<br>Passed<br>PAUL, FRANK 10 Amount Comments<br>Print Total, \$ \$11.99 No. 1<br>Exceptions (amounts that vary from standard charge)<br>Name 1D Amount Comments<br>Print Total, \$ \$0.00 No. 0<br>Exclusions (accounts will be charged only)<br>Name 1D Amount Description<br>Print Total, \$ \$0.00 No. 0<br>Exclusions (accounts will be charged only)<br>Name 1D Amount Description<br>Print Total, \$ \$0.00 No. 0<br>Exclusions (accounts will be charged only)<br>Name 1D Amount Description<br>Print Total, \$ \$0.00 No. 0<br>Exclusions (accounts will be charged only)<br>Cancel                                                                                                    | Run Details                                         | _ 🗆    |
|----------------------------------------------------------------------------------------------------|-----------------------------------------------------|--------|
| Passed         Passed         Print       Total, \$ \$11.99         Name       ID         Amount       Comments         Print       Total, \$ \$11.99         Name       ID         Amount       Comments         Print       Total, \$ \$11.99         Name       ID         Amount       Comments         Print       Total, \$ \$0.00         Name       ID         Amount       Comments         Print       Total, \$ \$0.00         Name       ID         Amount       Description         Print       Total, \$ \$0.00         Name       ID         Amount       Description         Print       Total, \$ \$0.00       No.         Print       Total, \$ \$0.00       No.         Print       Total, \$ \$0.00       No.         Print       Total, \$ \$0.00       No.         Print       Total, \$ \$0.00       No.         Print       Total, \$ \$0.00       No.         Print       Total, \$ \$0.00       No. | Summary                                             |        |
| Passed          Name       ID       Amount       Comments         PAUL, FRANK       189       \$11.99       Comments         Print       Total, \$ \$11.93       No.       1         Exceptions (amounts that vary from standard charge)       Mame       ID       Amount       Comments         Print       Total, \$ \$0.00       No.       0       Comments       Comments         Print       Total, \$ \$0.00       No.       0       Comments       Comments         Print       Total, \$ \$0.00       No.       0       Comments       Comments         Print       Total, \$ \$0.00       No.       0       Cancel       Cancel                                                                                                    |                                                     |        |
| Name       ID       Amount       Comments         PAUL, FRANK       189       \$11.99         Print       Total, \$ \$11.99       No. 1         Exceptions (amounts that vary from standard charge)       Name       ID         Amount       Comments         Print       Total, \$ \$0.00       No. 0         Exclusions (accounts will be charged only)       Name       ID         Name       ID       Amount       Description         Print       Total, \$ \$0.00       No. 0       Exclusions (accounts will be charged only)         Name       ID       Amount       Description         Print       Total, \$ \$0.00       No. 0       Exclusions (accounts will be charged only)         Remove Run       Complete Run       Complete Run       Cancel                                                                                                    | Passed                                              |        |
| PAUL, PRAIN       103       \$11.33         Print       Total, \$ \$11.93       No.       1         Exceptions (amounts that vary from standard charge)       Name       ID       Amount       Comments         Print       Total, \$ \$0.00       No.       0                                                                                                    | Name ID Amount Comments                             |        |
| Print       Total, \$ \$11.39       No. 1         Exceptions (amounts that vary from standard charge)         Name       ID       Amount       Comments         Print       Total, \$ \$0.00       No. 0         Exclusions (accounts will be charged only)       Amount       Description         Print       Total, \$:       \$0.00       No. 0         Print       Total, \$:       \$0.00       No. 0         Print       Total, \$:       \$0.00       No. 0         Print       Total, \$:       \$0.00       No. 0         Remove Run       Complete Run       Cancel                                                                                                    | 103 \$11.33                                         |        |
| Print       Total, \$ \$11.99       No. 1         Exceptions (amounts that vary from standard charge)       ID       Amount       Comments         Print       Total, \$ \$0.00       No. 0       ID       Amount       Description         Exclusions (accounts will be charged only)       Name       ID       Amount       Description         Print       Total, \$ \$0.00       No. 0       ID       Amount       Description         Print       Total, \$ \$0.00       No. 0       ID       Cancel                                                                                                    |                                                     |        |
| Exceptions (amounts that vary from standard charge)         Name       ID         Amount       Comments         Print       Total, \$ \$0.00       No.         Exclusions (accounts will be charged only)       Name       ID         Amount       Description         Print       Total, \$:       \$0.00         Name       ID       Amount       Description         Print       Total, \$:       \$0.00       No.       O         Print       Total, \$:       \$0.00       No.       O         Remove Run       Complete Run       Cancel       Cancel                                                                                                    | Print Total \$ \$11.99 No. 1                        |        |
| Exceptions (amounts that vary from standard charge)   Name ID     Print Total, \$\$0.00     Name ID     Amount Comments     Print Total, \$\$0.00     Name ID     Amount Description     Print Total, \$\$     \$0.00 No.     O     Exclusions (accounts will be charged only)     Print     Total, \$\$     \$0.00     No.     O     Cancel                                                                                                    |                                                     |        |
| Name       ID       Amount       Comments         Print       Total, \$ \$0.00       No.       0         Exclusions (accounts will be charged only)       Amount       Description         Name       ID       Amount       Description         Print       Total, \$:       \$0.00       No.       0         Remove Run       Complete Run       Cancel       Cancel                                                                                                    | Exceptions (amounts that vary from standard charge) |        |
| Print       Total, \$ \$0.00       No.       0         Exclusions (accounts will be charged only)                                                                                                    | Name ID Amount Comments                             |        |
| Print       Total, \$ \$0.00       No.       0         Exclusions (accounts will be charged only)                                                                                                    |                                                     |        |
| Print       Total, \$       \$0.00       No.       0         Exclusions (accounts will be charged only)       ID       Amount       Description         Name       ID       Amount       Description         Print       Total, \$:       \$0.00       No.       0         Remove Run       Complete Run       Cancel       Cancel                                                                                                    |                                                     |        |
| Exclusions (accounts will be charged only)       Name     ID     Amount     Description       Print     Total, \$:     \$0.00     No.     0                                                                                                    | Print Total, \$ \$0.00 No. 0                        |        |
| Name     ID     Amount     Description       Print     Total, \$:     \$0.00     No.     0       Remove Run     Complete Run     Cancel                                                                                                    | Exclusions (accounts will be charged only)          |        |
| Print     Total, \$:     \$0.00     No.     0       Remove Run     Complete Run     Cancel                                                                                                    | Name ID Amount Description                          |        |
| Print     Total, \$:     \$0.00     No.       Remove Run     Complete Run     Cancel                                                                                                    |                                                     |        |
| Print     Total, \$:     \$0.00     No.     0       Remove Run     Complete Run     Cancel                                                                                                    |                                                     |        |
| Remove Run Complete Run Cancel                                                                                                    | Brint Total & \$0.00 No. 0                          |        |
| Remove Run Complete Run Cancel                                                                                                    |                                                     |        |
| Remove Run Complete Run Cancel                                                                                                    |                                                     |        |
|                                                                                                    | Remove Run Complete Run                             | Cancel |

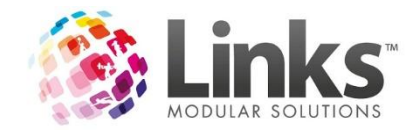

6. If you need to make changes select 'Remove Run'. If you want to proceed select 'Complete Run'.

### 7. Select 'Yes' to proceed

| Confirmation Complete the selected run(s)? | × |
|--------------------------------------------|---|
| Yes No                                     |   |

8. The screen will show 'Updating Accounts completed'

| Uthe      | r Purchases                                                            | 1 🔽           | Integrated Payme | ents 1 🖡   | 7                             |                    |                          |                   |           |
|-----------|------------------------------------------------------------------------|---------------|------------------|------------|-------------------------------|--------------------|--------------------------|-------------------|-----------|
| ailable D | )ebit Runs<br>Group                                                    | Description   |                  |            | Туре                          | Last Period<br>End | Period Start             | Period End        | Schedule  |
|           | Other Purchases                                                        | Other Purchas | es               |            | Integrated Paymer             | ts                 |                          |                   | Every day |
| Selec     | at All                                                                 |               |                  |            |                               | Manual Run         |                          | Trial mode only 🗖 | Bup Now   |
| Í Selec   | t All<br>bit Runs                                                      |               |                  |            |                               | Manual Run         |                          | Trial mode only 🗖 | Run Now   |
| Selec     | t All<br>bit Runs<br>Description                                       |               | Period Start     | Period End | Stage<br>Schedule             | Manual Run         | Status                   | Trial mode only 🗖 | Run Now   |
| rent De   | t All<br>bit Runs<br>Description<br>Other Purchases<br>Other Purchases |               | Period Start     | Period End | Stage<br>Schedule<br>Updating | Manual Run         | Statue<br>d <u>Zacco</u> | Trial mode only 「 | Run Now   |

9. You can also click on the hyperlink to add a Comment if you wish

| name           | ID  | Amount  | Std. Amount | Description | Time    | Message                     | Detailed Message |
|----------------|-----|---------|-------------|-------------|---------|-----------------------------|------------------|
| .OGAN, ADAM    | 173 | \$70.00 | \$70.00     |             | 2:23:01 | Processing 2 outstanding    |                  |
| ROAST, LIAM    | 41  | \$6.00  | \$6.00      |             | 2:23:01 | Processing £35.00 charge    |                  |
| DAVE, BAGGINS  | 329 | \$7.99  | \$7.99      |             | 2:23:01 | £35.00 charge processed     |                  |
| STILLER, BEN   | 89  | \$7.99  | \$7.99      |             | 2:23:01 | Processing £35.00 charge    |                  |
| RICE, PENELOPE | 14  | \$8.24  | \$8.24      |             | 2:23:01 | £35.00 charge processed     |                  |
| GOETZE, PETER  | 27  | \$12.99 | \$12.99     |             | 2:23:01 | Processing £70.00 debit t   |                  |
| SLACK, SAM     | 84  | \$7.99  | \$7.99      |             | 2:23:01 | £70.00 debit total added    |                  |
|                |     |         |             |             | 2:23:01 | Using credit card debit det |                  |
|                |     |         |             |             | 2:23:01 | Processing complete         |                  |
|                |     |         |             |             | OP run  | March 15 by Dave            |                  |
|                |     |         |             |             |         |                             |                  |

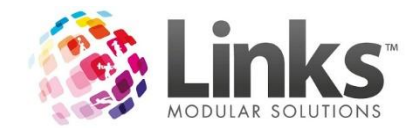

10. Select Close to exit.

11. The run will now appear in the View Payments screen where you can approve it ( if required)

| 🤼 P | ayments         |           |                              |                      |                      |                                   |         |            |             |                           |                                           |                                        |             |            |                   |
|-----|-----------------|-----------|------------------------------|----------------------|----------------------|-----------------------------------|---------|------------|-------------|---------------------------|-------------------------------------------|----------------------------------------|-------------|------------|-------------------|
|     | Menu            | F         | lun Type All<br>Approval All |                      | ▼ Run Dat<br>▼ Run D | e From 11/15/20<br>ate To 3/15/20 | 15 💌 🛛  | Search     | N<br>B<br>S | otsent<br>eingsent<br>ent | Partially se<br>Sent with e<br>Requires A | ent – will retry<br>errors<br>Approval |             |            |                   |
|     |                 | 4ª arouad |                              | #1 <sup>-811</sup> 3 | Tc lat               | a lang                            | Na Brad | ia liec    | a dectar    |                           | Panding                                   | Gaarad                                 | Saurac      | Rajactad   | Status            |
|     | Other Purchases | •         | 3/15/2016                    | 7                    | \$121.20             | \$121.20                          | \$0.00  | \$0.00     |             | \$0.00                    | 7 (100.0 %)                               | 0 (0.0 %)                              | 0 (0.0 %)   | 0 (0.0 %)  |                   |
|     | Classes         |           | 10/1/2015                    | 2                    | \$450.00             | \$0.00                            | \$0.00  | \$450.00   |             | \$0.00                    | 0 (0.0 %)                                 | 0 (0.0 %)                              | 2 (100.0 %) | 0 (0.0 %)  | Mar 1 2016 7:52P  |
|     | Classes         | V         | 9/1/2015                     | 9                    | \$2,400.00           | \$0.00                            | \$0.00  | \$2,126.00 |             | \$274.00                  | 0 (0.0 %)                                 | 0 (0.0 %)                              | 8 (88.9 %)  | 1 (11.1 %) | Mar 15 2016 2:00F |
|     | Classes         | ◄         | 1/1/2016                     | 13                   | \$6,860.70           | \$0.00                            | \$0.00  | \$4,461.30 |             | \$2,399.40                | 0 (0.0 %)                                 | 0 (0.0 %)                              | 9 (69.2 %)  | 4 (30.8 %) | Mar 15 2016 2:00F |
|     | Classes         | V         | 2/14/2016                    | 7                    | \$740.40             | \$450.80                          | \$0.00  | \$0.00     |             | \$289.60                  | 4 (57.1 %)                                | 0 (0.0 %)                              | 0 (0.0 %)   | 3 (42.9 %) | Feb 15 2016 12:26 |

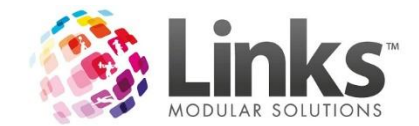

## Settings

To assist with the automation of feature within the IPM module there are a range of settings that must be first decided upon before using IPM. These settings control everything from the Till the transactions are completed on, right through to the template for automated SMS's and Emails. It also includes our new feature - the Health Check.

General Tab

| You are currently logged into l                               | ocation Go                                  | If and Tennis Centre                                 | Change Location         |             |
|---------------------------------------------------------------|---------------------------------------------|------------------------------------------------------|-------------------------|-------------|
| Integrated Payments requires a                                | a till to save transacti                    | ons against when they h                              | ave been processed an   | d settled.  |
| Till RADMIN                                                   |                                             | <b>_</b>                                             |                         |             |
| Integrated Payments will send                                 | an email to a staff m                       | ember if there is a proble                           | m with the internet com | nunications |
| Email communication errors to                                 |                                             |                                                      |                         |             |
|                                                               |                                             |                                                      |                         |             |
| Links can automatically alert a<br>These messages are checked | staff member when<br>I when the first perso | Direct Debit runs are du<br>n logs into Links each d | e or overdue.<br>ay.    |             |
|                                                               | C before                                    | ]                                                    |                         |             |
| Calculate the due date to be                                  | C after                                     | the start of the period                              |                         |             |
| Overdue                                                       |                                             |                                                      |                         |             |
| Due today                                                     | 0 days after the o                          | due date.                                            |                         |             |
| Staff member to notify                                        |                                             |                                                      |                         |             |
|                                                               |                                             |                                                      | 28 - 24                 |             |

**Location**: if you run a multi location site, the option to change locations is available here, for single location sites this simply displays as a label.

To change Location, click on the Change Location button and select the new Location from the dropdown list.

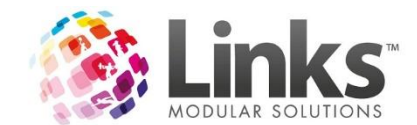

**Till**: you can choose which Till the transactions for your Direct Debit are processed through. It is recommended to have a separate Till for DD income tracking. Tills are setup in Admin > Site Menu > Setup Locations/Other Site Parameters.

To select an existing Till, click on the dropdown box.

**Communication Errors**: if continued problems with the internet connection are seen by the Direct Debit Module then an email will be sent to the selected staff member informing them of the possible issues. The email address for the staff member must be set in Links > Admin > Security Menu > Staff Members.

To select an existing Staff Member, click on the search box.

**DD Run Reminders**: if you would like to be reminded when a run is due for processing or has been missed the below parameters can assist this.

First you need to choose what you consider the due date for your run. Most sites will choose that the due date is the same as the start of the debit period; however others may choose that this is earlier. For example the Run period is from the 1st through to the 31st of the month, but you process this run on the 25th of the month.

You can also choose which reminders you would like to be sent to the nominated staff member.

As an example:

"We process our run 4 days before the start of the period and we would like to be reminded if we forget to process the run"

|                              |                                                                | noga into Linka cach day.         |
|------------------------------|----------------------------------------------------------------|-----------------------------------|
| Calculate the due date to be | <ul> <li>before</li> <li>same day as</li> <li>after</li> </ul> | the start of the period by 4 days |
| Verdue                       |                                                                |                                   |
| Due today                    |                                                                |                                   |
| Due within the next          | 0 days after the d                                             | ue date.                          |
| Staff member to notify 777   | 7 777                                                          | -                                 |

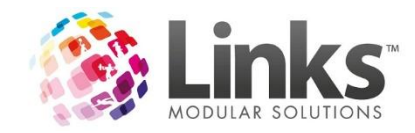

# Approval & Release Details tab

| Wh<br>to n<br>Dire                      | nen the Direct Debit run is p<br>release the transactions for<br>ect Debit period.                                                                                                    | processed, Links will autom<br>payment, based on the Sta                                                                     | atically calculate a date<br>art Date for the                               | and time          |        |
|-----------------------------------------|----------------------------------------------------------------------------------------------------|----------------------------------------------------------------------------------------------------|-----------------------------------------------------------------------------|-------------------|--------|
|                                         | Calculate the Release dat<br>Release Time 12:00:00 /                                                                                                    | e to be<br>$\bigcirc$ before<br>$\bigcirc$ same day as<br>$\bigcirc$ after<br>M $\bigcirc$                                   | the start of the perio                                                      | d.                |        |
| App<br>Che<br>bef<br>Not<br>aut<br>Late | vorval<br>eck the boxes below if you<br>ore the transactions are se<br>te that if transactions to be<br>omatically sent for process<br>e approvals may mean tha<br>Classes Require Approva<br>Staff member to notify of<br>Memberships Require Ap | want all Direct Debit runs t<br>nt.<br>manually approved are no<br>ing.<br>t the transactions are proce<br>pending approvals | o be manually ticked of<br>approved, payments w<br>essed later than expecte | ill not be<br>:d. |        |
|                                         | Staff member to notify of<br>Other Purchases Require<br>Staff member to notify of                                                                                                    | pending approvals                                                                                                    |                                                                             |                   |        |
|                                         | Notify for Processed Othe<br>Staff member to notify of p                                                                                                    | r Purchases Debit Runs<br>rocessed debit runs                                                                                |                                                                             |                   |        |
| Health                                  | h Check                                                                                                    |                                                                                                    |                                                                             | Save              | Cancel |

**Release Date**: When the direct debit run is processed, Links will automatically calculate the date and time to release the transactions to LinksPay for payment. This setting controls what should be the default release date. In most cases the release date will be the same day as the start of the period. Again this could be prior if you wish to collect monies prior to start of a period.

**Approval**: By default, once a run is processed through Admin and the release date and time is met the transactions will be sent off to LinksPay for processing. However if you wish to apply a secondary level of approval this can be applied here. By selecting that approval is required, this will require that a staff member of relevant authority will log into the module and mark the run as approved for sending. A non approved run will NEVER send to LinksPay, regardless of when it is due for release.

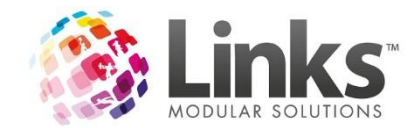

### **Rejection Feestab**

| Fi<br>Ei<br>Li | ees can be automatically applied against transactions that<br>inter a service code to apply the fees against and the stan<br>astly, select the rejection reasons that will attract this fee fi | t are rejected.<br>Idard amount for r<br>rom the list below | ejection fees.       |   |  |
|----------------|----------------------------------------------------------------------------------------------------|-------------------------------------------------------------|----------------------|---|--|
|                | Service Code REJFEE Rejecti                                                                                                    | ion Fee                                                     |                      |   |  |
|                | Amount \$10.00                                                                                                    | 🗖 Ali                                                       | 🗆 Ali                |   |  |
|                | Rejection Reason                                                                                                    | Apply Fee                                                   | Send<br>Notification | - |  |
| 1              | nsufficient Funds                                                                                                    |                                                             |                      |   |  |
|                | nvalid Bank Account                                                                                                    |                                                             |                      |   |  |
|                | nvalid Credit Card                                                                                                    |                                                             |                      |   |  |
| E              | Expired Credit Card                                                                                                    |                                                             |                      |   |  |
| 1              | Technical Failure/Invalid Transaction                                                                                                    |                                                             |                      |   |  |
| 1              | Transaction Declined                                                                                                    |                                                             |                      |   |  |
| 1              | Authority Revoked By Payer                                                                                                    |                                                             |                      |   |  |
| F              | Payer Deceased                                                                                                    |                                                             |                      |   |  |
| 1              | nvalid Bank Account BSB                                                                                                    |                                                             |                      |   |  |
| E              | Bank Account Closed                                                                                                    |                                                             |                      |   |  |
|                | nvalid Payer Contact Details                                                                                                    |                                                             |                      |   |  |
| [              | Direct Debit Claim                                                                                                    |                                                             |                      |   |  |
|                | · · · · · · · ·                                                                                                    | -                                                           | -                    |   |  |
|                |                                                                                                    |                                                             |                      |   |  |
|                |                                                                                                    |                                                             |                      |   |  |

Rejections are automatically added to a customer account through the Direct Debit Module there is no manual intervention required. For this reason then we need to setup what service code we wish to collect rejection fee monies to, along with the amount to charge. You can chose which reasons you wish to apply a fee to the customer account.

The rejection fee service code must be first setup in Admin > Products/Services > Services.

In Links, the rejection fee amount must be entered under the pricing tab in the 'Advertised Price' field.

Once the 'Advertised Price' has been entered click 'Save'.

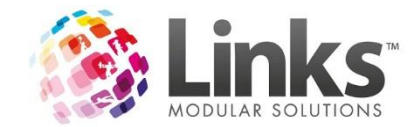

For more information regarding how to setup a new service please see the Admin User Guide.

Once the rejection fee service code has been setup in Links, in LinksPay the service code and rejection fee amount must be entered under the Rejection Fees Tab.

You must then select the Rejection Reasons that you wish to charge a rejection fee for.

These reasons are derived from the rejection codes LinksPay receive from your financial institution.

Notifications tab

| Ger | neral Approval & Release Details Rejection Fees Notifications Log                                                                                                    |
|-----|----------------------------------------------------------------------------------------------------|
|     | When rejections are received, notifications can be sent to customers<br>Select the methods you wish to use for notifying customers.<br>For example, if all checkboxes were selected and a rejection was received, Links would<br>first check if the customer had a cell number and they were flagged to receive SMS. If so<br>Links would merge the data with the nominated template and send the message.<br>If the client doesn't receive SMS, Links would then try email.<br>If the client doesn't receive emails, Links would then produce letters from the Rejection Page.<br>If the client doesn't receive any automated messages, they would appear in a list on the rejections<br>page and would need to be manually contacted. |
|     | Notify by   Image: by SMS Rejection   then   Image: by Email   reject email   then                                                                                                    |
|     | then by phone           Setup SMS Templates         Setup Letter Templates         Setup Email Templates                                                                                                    |
| H   | Health Check Save Cancel                                                                                                    |

There are 2 types of Notifications available, Debit & Rejection.

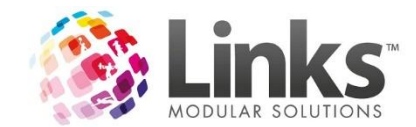

Debit Notifications advise the customer that a DD run has occurred. This was added to warn people that funds would soon be deducted from their accounts.

Rejection Notifications are used to automatically send an SMS or Email to a customer if their debit has been rejected by the financial institution.

To allow SMS messages and Emails to be automatically sent out through the Module users must first setup a template that is going to be used by the automatic process. It is important to note that SMTP& SMS details must also be entered for emails. These are entered in Admin > Site > Site Setup. Further information about SMTP & SMS please refer to the Admin User Guide.

You can also chose which methods you wish to utilise. For example if you only want customers to be sent a SMS and then you will phone the customer, you would only select the SMS option.

The process will only send one form of contact and for each customer it will move through the methods until it finds one it can contact by. For example if all options were selected but the customer didn't have a mobile number or an email address then they would be placed on the list to send a letter to.

Setting up SMS & Email Templates

The setup of SMS and Email templates is almost the same, however the Letter template is a little different, including the requirement of having Microsoft Word installed, so we will cover that as well.

To begin select one of the 'Setup' buttons:

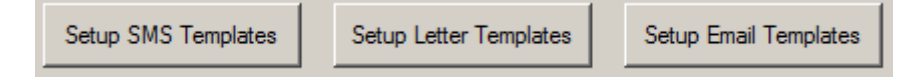

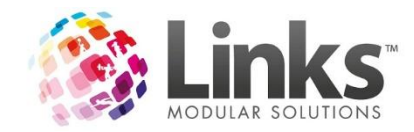

### This is the SMS Template screen:

| The Debit Rejection Templates                                                                                                    |  |
|----------------------------------------------------------------------------------------------------|--|
| Description Rejection New                                                                                                    |  |
| Dear < <givennames>&gt;&lt;<sumame>&gt;, your direct debit of \$&lt;<amount>&gt; has been reject. Please contact The Golf and Tennis Centre.</amount></sumame></givennames> |  |
| Merge Fields Sumame Add Field Delete Clear Save Close                                                                                                    |  |

1. To create a new template click New

- 2. Enter a Description
- 3. Enter the text of the message to be sent. Note: SMS can only have 160 characters.

4. Links can auto insert information for you using Merge Fields. To enter a Merge Field into your message, select one from the dropdown list down the bottom left and click Add Field.

5. When finished click Save.

To create a Letter Template:

1. click Setup Letter Templates

2. The following screen will appear:

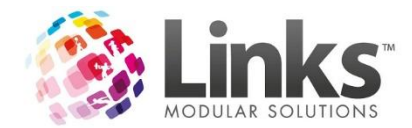

| 🚰 Mail Merge Te | mplates    |        |    |     |       | _ |     |
|-----------------|------------|--------|----|-----|-------|---|-----|
| Docume          | nt Name    |        |    |     |       | • |     |
| De              | scription  |        |    |     |       | _ |     |
|                 |            |        |    |     |       |   |     |
|                 | Create Ten | nplate | Sa | ive | Clear |   |     |
|                 |            |        |    |     | Close |   |     |
|                 |            |        |    |     |       |   | 111 |

- 3. click on the Document Name dropdown to select 'New Document'
- 4. Enter the Letter Name & Description
- 5. click Create Template. This will open Microsoft Word.
- 6. Create your Template and Save.

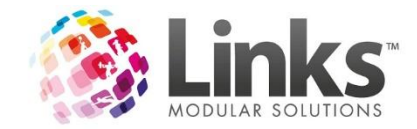

Log tab

|                    | Se                               | ettings          |                 |             |
|--------------------|----------------------------------|------------------|-----------------|-------------|
| General Approval 8 | Release Details Rejection Fees N | otifications Log | System Security |             |
|                    |                                  |                  |                 |             |
|                    |                                  |                  |                 |             |
|                    |                                  |                  |                 |             |
|                    |                                  |                  |                 |             |
|                    |                                  |                  |                 |             |
|                    |                                  |                  |                 |             |
|                    |                                  |                  |                 |             |
|                    |                                  |                  |                 |             |
|                    |                                  |                  |                 |             |
|                    |                                  |                  |                 |             |
|                    |                                  |                  |                 |             |
|                    |                                  |                  |                 |             |
|                    |                                  |                  |                 |             |
| Filter by process  | All                              | ~                |                 | Display Log |
| Filter From date   | Monday , 7 March 2016            |                  |                 |             |
| Filter To date     | Monday , 7 March 2016            | <b>T</b>         |                 |             |
| Health Check       | View Log Files                   |                  | Save            | Cancel      |
|                    |                                  |                  |                 | 4           |

There are 2 parts to this feature - Display Log & View Log Files. View Log Files is only available to Links Staff.

On the main screen you are able to display 3 types of Logs by selecting from the Filter by Process dropdown list:

| All             | × |
|-----------------|---|
| All             |   |
| Links Service   |   |
| Add to DD       |   |
| PayLink Service |   |
|                 |   |

Clicking Display Log then displays the appropriate data.

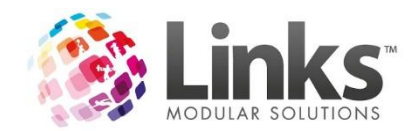

This can then be further extended by clicking on one of the Log entries:

|           |                   |                      | Setti                   | ngs                   | <b></b>                            | Log Details                                                      | _ 🗆 🗙 |
|-----------|-------------------|----------------------|-------------------------|-----------------------|------------------------------------|------------------------------------------------------------------|-------|
| General   | Approval & Releas | e Details            | Rejection Fees Notific  | ations Log System     | Log ID:<br>Date / Time:<br>Process | 582563<br>7/03/2016 9:34:04 AM<br>JLMS-AU-GOLF12(37-6261-8835-23 |       |
|           | ProcessTypeId     | Flag                 | ProcessDateTime         | LocationName          | Commont                            |                                                                  |       |
|           | PayLink Service   | 2                    | 7/03/2016 9:34 AM       | RGTC                  | Deservall Chester                  | d Decession                                                      |       |
|           | PayLink Service   | 2                    | 7/03/2016 9:34 AM       | RGTC                  | ProcessAll - Starte                | a Processall                                                     |       |
|           | PayLink Service   | 1                    | 7/03/2016 9:34 AM       | RGTC                  |                                    |                                                                  |       |
|           | PayLink Service   | 1                    | 7/03/2016 9:34 AM       | RGTC                  |                                    |                                                                  |       |
|           | PayLink Service   | 1                    | 7/03/2016 9:34 AM       | RGTC                  |                                    |                                                                  |       |
|           | PayLink Service   | 2                    | 7/03/2016 9:34 AM       | ALGC                  |                                    |                                                                  |       |
|           | PayLink Service   | 2                    | 7/03/2016 9:34 AM       | ALGC                  |                                    |                                                                  |       |
|           | PayLink Service   | 1                    | 7/03/2016 9:34 AM       | ALGC                  |                                    |                                                                  |       |
|           | PayLink Service   | 1                    | 7/03/2016 9:34 AM       | ALGC                  |                                    |                                                                  |       |
| •         | PayLink Service   | 1                    | 7/03/2016 9:34 AM       | ALGC                  |                                    |                                                                  |       |
|           | PayLink Service   | 2                    | 7/03/2016 9:05 AM       | RGTC                  |                                    |                                                                  |       |
|           | PayLink Service   | 2                    | 7/03/2016 9:05 AM       | RGTC                  |                                    |                                                                  |       |
|           | PayLink Service   | 1                    | 7/03/2016 9:04 AM       | RGTC                  |                                    |                                                                  |       |
|           | PayLink Service   | 1                    | 7/03/2016 9:04 AM       | RGTC                  |                                    |                                                                  |       |
|           | PayLink Service   | 1                    | 7/03/2016 9:04 AM       | RGTC                  |                                    |                                                                  |       |
|           | PayLink Service   | 1                    | 7/03/2016 9:04 AM       | RGTC                  |                                    |                                                                  |       |
|           | PayLink Service   | 2                    | 7/03/2016 9:04 AM       | ALGC                  |                                    |                                                                  |       |
|           | PayLink Service   | 2                    | 7/03/2016 9:04 AM       | ALGC                  |                                    |                                                                  |       |
|           | PayLink Service   | 1                    | 7/03/2016 9:04 AM       | ALGC                  |                                    |                                                                  |       |
|           | PayLink Service   | 1                    | 7/03/2016 9:03 AM       | ALGC                  |                                    |                                                                  |       |
|           | PayLink Service   | 1                    | 7/03/2016 9:03 AM       | ALGC                  |                                    |                                                                  |       |
|           | PayLink Service   | 1                    | 7/03/2016 9:03 AM       | ALGC                  |                                    |                                                                  |       |
|           | PayLink Service   | 2                    | 7/03/2016 8:34 AM       | RGTC                  |                                    |                                                                  |       |
|           | PayLink Service   | 2                    | 7/03/2016 8:34 AM       | RGTC                  |                                    |                                                                  |       |
|           | PayLink Service   | 1                    | 7/03/2016 8:34 AM       | RGTC                  |                                    | ×                                                                |       |
| Filter by | process Pay       | uLink Serv<br>Iondau | /ice<br>7 March 2016 (# |                       | C                                  | isplay Log                                                       |       |
| Filter To | odate M           | ionday ,             | 7 March 2016            | <ul> <li>▼</li> </ul> |                                    |                                                                  |       |
| Health    | h Check View      | w Log File           | \$                      |                       | Save                               | Cancel                                                           |       |

New Feature - Health Check

IPM has a built in Health Check that displays a list of the appropriate services and their operational statuses.

It is found in IPM > Settings, in the bottom left hand corner:

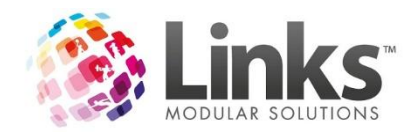

| Tod ale culterity logged into lo                                                              | cation Gol                                                            | f and Tennis Centre                                                             | Change Location             |            |
|-----------------------------------------------------------------------------------------------|-----------------------------------------------------------------------|---------------------------------------------------------------------------------|-----------------------------|------------|
| Integrated Payments requires a                                                                | till to save transactio                                               | ons against when they                                                           | have been processed and     | i settled. |
| Till RADMIN                                                                                   |                                                                       | •                                                                               |                             |            |
| Links can automatically alert a<br>These messages are checked<br>Calculate the due date to be | staff member when I<br>when the first persor<br>before<br>same day as | Direct Debit runs are du<br>n logs into Links each o<br>the start of the period | ue or overdue.<br>day.<br>d |            |
| C Overdue                                                                                     | C after                                                               | J                                                                               |                             |            |
| Due today Due within the next                                                                 | 0 days after the d                                                    | lue date.                                                                       |                             |            |
|                                                                                               | -                                                                     |                                                                                 | <u> </u>                    |            |

Its information includes the following:

| All     Links Service Connectivity     OK     Indexterm     OK     Indexterm       All     Links Service Connectivity     OK     OK     2015.215.0       All     Links Service Server Disk Space     OK     Drive C:\ has 54531.00MB free space.     1200.31     ServerLMS-4U     OK     Microsoft Windows Server 2012 Standard       All     Links Database     OK     Drive C:\ has 54531.00MB free space.     120.0.31     ServerLMS-4U     OK     Microsoft SQL Server 2008 R2 (SP2) (10.50.400       RGTC     Links Pay Configuration     OK     Drive C:\ has 54531.00MB of free space.     120.0.31     ServerLMS-4U     Microsoft SQL Server 2008 R2 (SP2) (10.50.400       RGTC     Links Pay Configuration     OK     Drive C:\ has 54531.00MB of free space.     120.0.31     ServerLMS-4U     Microsoft SQL Server 2008 R2 (SP2) (10.50.400       RGTC     Links Pay Configuration     OK     Eusines:<br>Dealt from root card FINABLED (Mattercard VISA )<br>Realime credit card finABLED (Mattercard VISA )     I20.0.31     Integr./// spi.links p     Integr.// spi.links p       RGTC     Links Pay Connectivity     VK     Dealt from credit card FINABLED (Mattercard VISA )     I20.0.31     Integr.// spi.links p                                                                                                    | Location | Name                           | Status | StatusMessage                                                                                                    | <b>IpAddress</b> | <b>DbDetails</b> | ServiceAddress     | Version                                         |
|----------------------------------------------------------------------------------------------------|----------|--------------------------------|--------|----------------------------------------------------------------------------------------------------|------------------|------------------|--------------------|-------------------------------------------------|
| All         LinksService         OK         Procession         1200.31         ServerLMS-AU         OD1252150         OD1252150           All         LinksService Server Disk Space         OK         Drive CN has 54531.08MB free space.         1200.31         ServerLMS-AU         Microsoft Windows Server 2012 Standard           All         LinksService Database         OK         Drive CN has 54531.08MB of free space.         1200.31         ServerLMS-AU         Microsoft Windows Server 2012 Standard           AGTC         LinksPay Configuration         OK         Drive CN has 54531.08MB of free space.         1200.31         ServerLMS-AU         Microsoft SQL Server 2008 R2 (SP2) [10.50.400           RGTC         LinksPay Configuration         Diffe         ONFIGURATION OK         Busines:<br>Busines:<br>Debt from bark account ENABLED [Mastecard VISA]         Jacobia 1200.31         Jacobia 1200.31         Https://api.linksp         Https://api.linksp           RGTC         LinksPay Connectivity         Debt from bark account ENABLED [Mastecard VISA]         Jacobia 1200.31         Jacobia 1200.31                                                                                                    |          | LinksService Connectivity      | OK     |                                                                                                    |                  |                  | localhost:8000     |                                                 |
| All       Links Service Server Disk Space       0 K       Dires C \ has \$4531.08MB free space.       120.0.31       Constant Manual Manual Manu                                                                                           | All .    | LinksService                   | OK     |                                                                                                    | 120.0.3.1        | Server:LMS-AU    |                    | 2015.2.15.0                                     |
| All       Links Database       OK       Drive c:\has 54531.08MB of free space.       120.0.3.1       ServerLMS-AU       Microsoft SQL Server 2008 R2 (SP2) (10.50.4000)         NGTC       LinksPay Configuration       OK       CONFIGURATION OK       Image: Configuration of the space of the space o                                                                                                    | AJI .    | LinksService Server Disk Space | OK     | Drive C:\ has 54531.08MB free space.                                                                                                    | 120.0.3.1        |                  |                    | Microsoft Windows Server 2012 Standard          |
| AGEC     LinksPay Configuration     OK     Image: Configuration     OK     Image: Configuration     OK       AGEC     LinksPay Connectivity     DK     CONFIGURATION OK<br>Business:<br>Debt from cards card FINABLED (Mastercard VISA )<br>Realtime credit card interactions FINABLED (Mastercard VISA )<br>Max realtime amount: 2000.00<br>Max recurring amount: 2000.00     120.0.3.1     Https://api.linksp                                                                                                    | AJI .    | Links Database                 | ОК     | Drive c:\ has 54531.08MB of free space.                                                                                                    | 120.0.3.1        | Server:LMS-AU    |                    | Microsoft SQL Server 2008 R2 (SP2) (10.50.4000. |
| RGTC LinksPay Connectivity OK Example Configuration DC K<br>Businese:<br>Debit from bark account ENABLED (Mastercard VISA.)<br>Readimer certain card target ENABLED (Mastercard VISA.)<br>Location Registration ID:<br>Max readimer and control Configuration Configuration C | RGTC     | LinksPay Configuration         | OK     |                                                                                                    |                  |                  |                    |                                                 |
|                                                                                                    | RGTC     | LinksPay Connectivity          | ок     | Death from Fark account ENABLED<br>Debit from cards card ENABLED (Mastercard VISA)<br>Realtime credit card transactions ENABLED (Mastercard VISA)<br>Location Registration ID:<br>Mast realting amount: 2000.00<br>Mast recurring amount: 2000.00 | 120.0.3.1        |                  | https://api.linksp |                                                 |

**Location:** the Location that IPM is logged into. Some information applies to all Locations, while some is Location specific.

Name: the name of function supplying the data.

**Status**: the status of the function. Either OK or ERROR. And ERROR status also highlights the line in red.

**Status Message**: details supplied by the function. For example. In the image above you can see that the C:\ Drive of the PC that the Links Service is installed on has 54531MB free space.

IP Address: the IP (Internet Protocol) address of the PC that the function is on.

**DbDetails**: the Server & Database names.

Service Address: the address the Links Service is using.

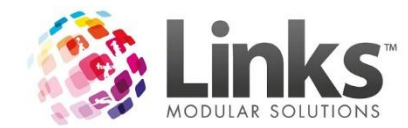

Version: the version of the function/application.

The Health Check can be run for all Locations, or a single Location and is refreshed by clicking the **Run Checks** button.